## <u>チャットボットで質問の詳細を問い合せする</u>

チャットボットを利用して問い合わせしたい質問を直接入力しても回答が見つからい場合は、 詳細を問い合せすることができます。

1.ホームページ上の「チャットボットで質問」をクリックします。

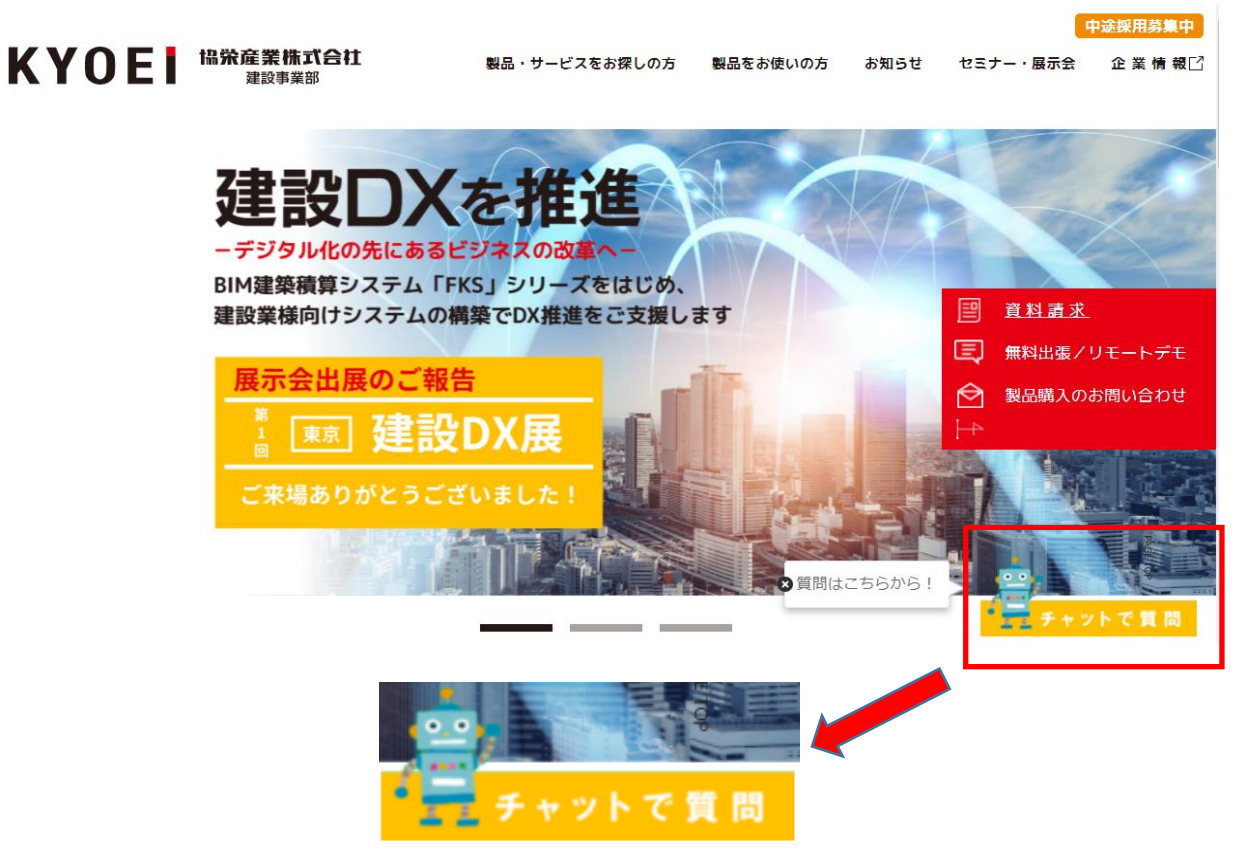

2.下段の直接入力欄に問い合わせしたい質問を入力して「送信」をクリックします。

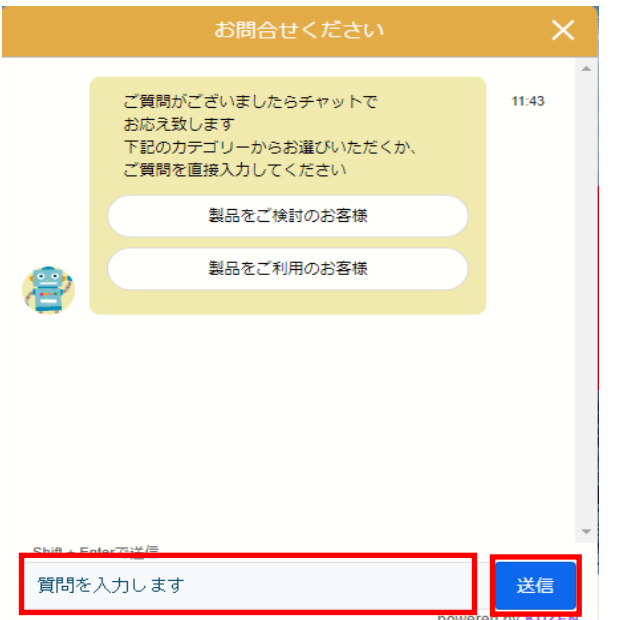

|      | お問合せください                 | ×                      |
|------|--------------------------|------------------------|
|      | データ、マスタの移動               |                        |
|      | 見積書作成システム「KYOEI COMPASS」 |                        |
|      | 内訳の階層番号を変更したい            |                        |
|      | データやマスタを新しいPCへ移したい       |                        |
|      | 見積書作成について                |                        |
|      | 見積書印刷                    |                        |
|      | 他の候補も見る                  |                        |
| 9    | この中にはない                  |                        |
|      |                          | •                      |
| ここに質 | 間を入力してください               | 送信<br>powered by KUZEN |

3.表示されたメニューに回答が見つからない場合は「この中にない」をクリックします。

4.表示されたメニューから「詳細を問い合わせたい」をクリックします。

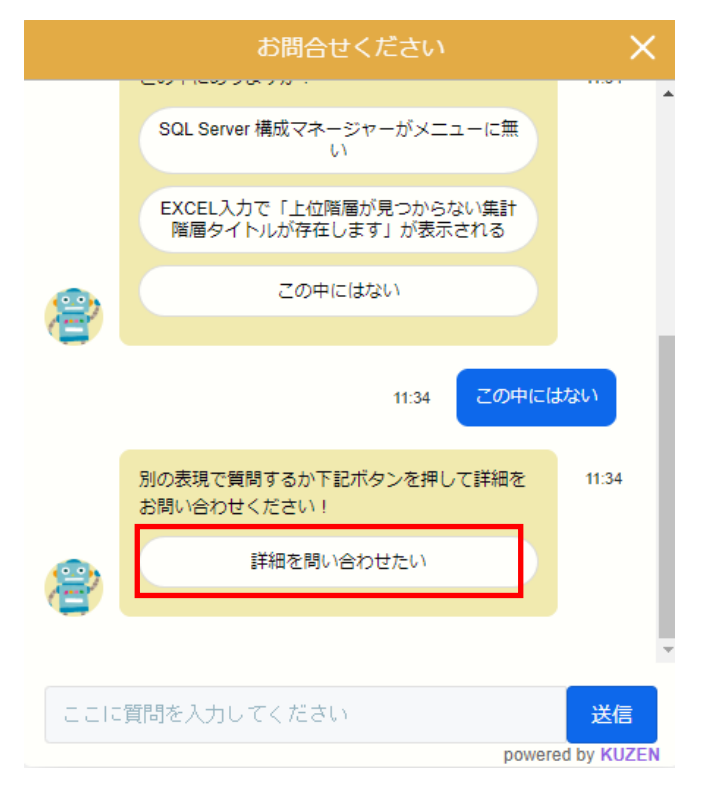

## 5.お名前、フリナガ、電話番号、メールアドレス、お問い合せ内容を入力して「送信」ボタンを クリックするとお問合せ内容がメールでFKSサポートセンターに送られてます。

| お問合せください >                           | <    |
|--------------------------------------|------|
| 例)協栄太郎                               | •    |
| フリガナ [入力必須]                          |      |
| 例) キョウエイ タロウ                         |      |
| 電話番号 [入力必須]                          |      |
| 例) 07099990000 0399990000            |      |
| メールアドレス [入力必須]                       |      |
| 例)kyoei@gmail.com など                 | ł.   |
| お問い合わせ内容 [入力必須]                      | L    |
| 例) 製品アップデートについて 等                    | L    |
| リセット 送信                              | Ŧ    |
| ここに質問を入力してください 送信<br>powered by KUZE | EN , |

以上で終了です。